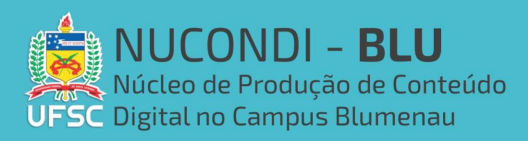

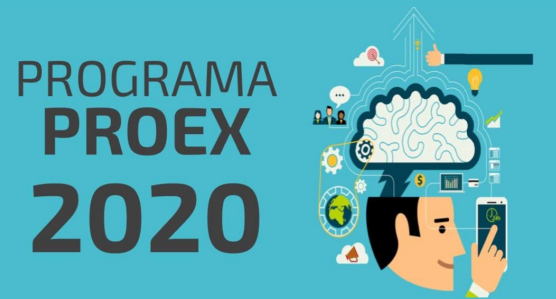

## O que é o Loom:

Loom é uma plataforma que permite de forma rápida que você grave a tela do seu computador e sua imagem da webcam, e compartilhar esse vídeo em poucos segundos. Ele também permite cortes e edições simples.

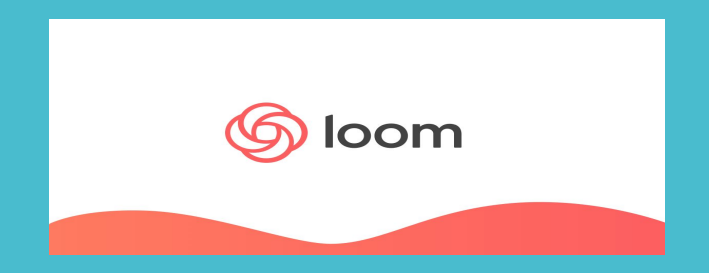

## Baixar e instalar o Loom:

Para baixar o programa acesse o site https://www.loom.com/ e clique em "get Loom for free".

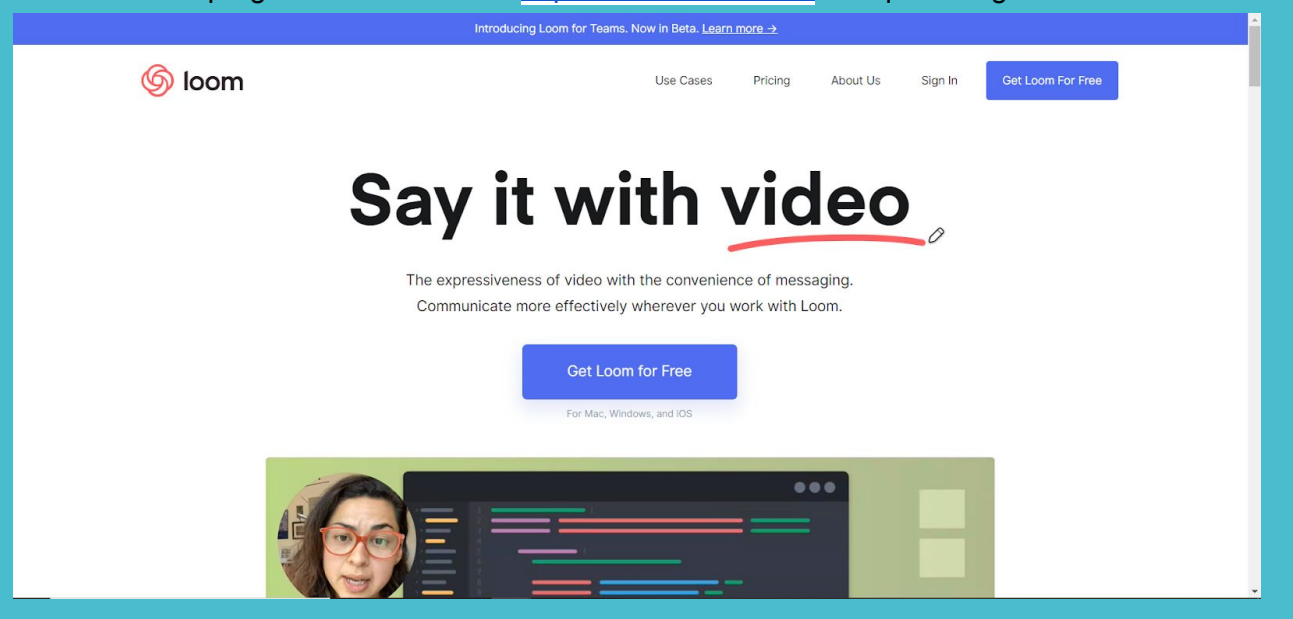

Após isso será aberta uma página para criar uma conta, recomendo usar sua conta google para acessar clicando em "sign up with google" (porém você pode escolher a opção que preferir, é possível criar uma conta nova com qualquer email).

| 6 loom |                                  |
|--------|----------------------------------|
|        |                                  |
|        | Sign up for Loom                 |
|        | G Sign up with Google            |
|        | 💠 Sign up with Slack             |
|        | or sign up with email            |
|        | Email                            |
|        | Enter your email                 |
|        | Create Free Account              |
|        | Already have an account? Sign In |
|        |                                  |

Após criar a conta, a seguinte página será aberta sempre que você acessar o site.

| 6 loom               |                                                                                | Q Search | Pricing | My Videos | More 🔻 | ۹ 🌑                                         |
|----------------------|--------------------------------------------------------------------------------|----------|---------|-----------|--------|---------------------------------------------|
| My Videos<br>Folders | My Videos<br>Folders  How To Use Loom  Kan dar't have an unideos               |          |         |           |        | New Video<br>New Folder<br>ew Public Folder |
|                      | You don't have any videos (a)<br>Not sure what to record? See how we use Loom. |          |         |           |        |                                             |
| Archived             | Record a Video                                                                 |          |         |           |        | ?                                           |

Ao clicar em "record a video", outra página será aberta para que possamos fazer o download do aplicativo.

| 6 loom               |                                                       |                                                                                                    | Q Search | Pricing | My Videos | More 💌 | 0 🌔                                         |   |
|----------------------|-------------------------------------------------------|----------------------------------------------------------------------------------------------------|----------|---------|-----------|--------|---------------------------------------------|---|
| My Videos<br>Folders | My Videos<br>Folders<br>How To Use Loom<br>All Videos | First things first, install a recorder         Our recording apps and extensions are free to use and work together.         Desktop App         Launch Loom from your dock or taskbar.         Outpression         Includes drawing tools, custom tang, and HD recording Mac only.         Includes drawing tools, custom tang, and HD recording Mac only. | ×        |         |           | 23 k   | New Video<br>New Folder<br>ew Public Folder |   |
| Archived             |                                                       | Record a Video                                                                                                    |          |         |           |        | (1                                          | D |

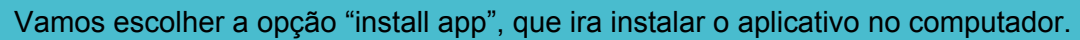

| 6 loom                 |                      |                                                                                      | Q Search Pricing | My Videos More 🔻 |
|------------------------|----------------------|--------------------------------------------------------------------------------------|------------------|------------------|
| My Videos              | My Videos<br>Folders | Launch Loom from your dock<br>or taskbar.                                            | ×                | New New          |
|                        | How To Use Loom      | 2 A A A A A A A                                                                      |                  | n New P          |
| _                      |                      | Includes drawing tools, custom<br>sizing, and HD recording (Mac only)<br>Install App |                  |                  |
|                        |                      | Chrome Extension<br>Launch Loom from your<br>Chrome browser.                         |                  |                  |
| Archived               |                      | Not sure what to record? See how we use Loom.                                        |                  |                  |
| S Loom Setup 0.41.0exe |                      | Record a Video                                                                       |                  |                  |

Agora basta clicar no arquivo que baixamos e o programa será instalado.

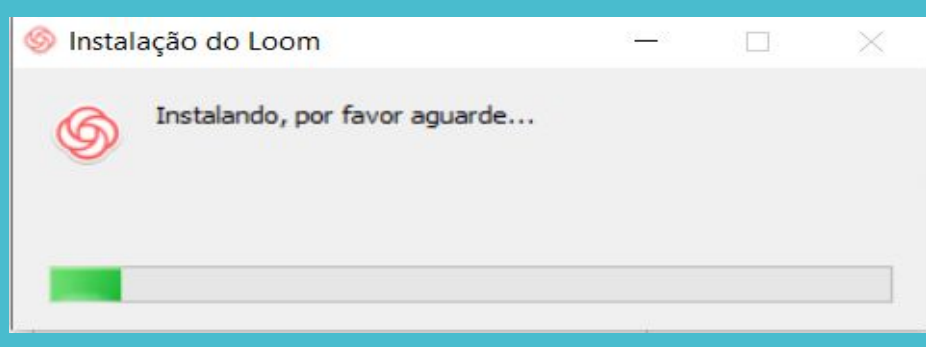

Usando o loom para gravar vídeos:

Agora que ja temos o programa instalado, vamos gravar um vídeo com ele. Abrimos ele pelo ícone na área de trabalho:

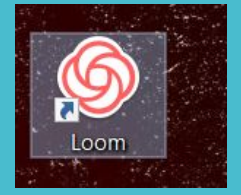

Serão abertas três janelas, uma com a webcam, outra com opções e outra que nos permite iniciar ou pausar gravações.

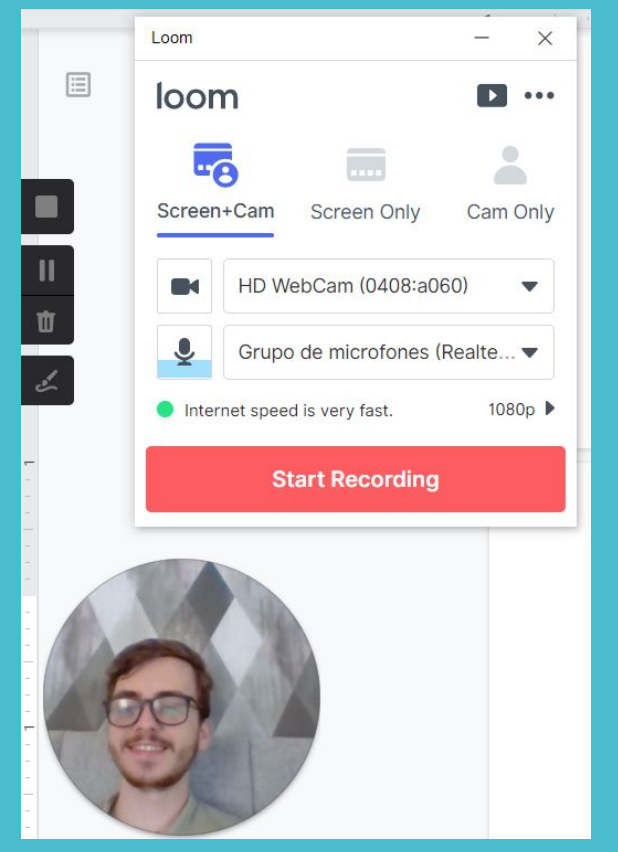

O círculo mostra a imagem da webcam e você pode arrastá-lo para onde quiser que sua webcam apareça no vídeo que estamos gravando.

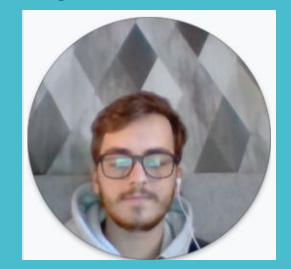

Já os botões que estão à disposição são quatro:

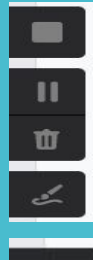

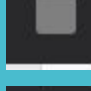

Parar, encerra a gravação do vídeo.

Pausar, pausa a gravação do vídeo sem encerrá-lo, usado para trocar de tela ou abrir programas sem ocupar tempo do vídeo.

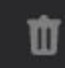

2

Descartar o vídeo, encerra e exclui o vídeo que estava sendo gravado.

Ferramenta de desenho, abre acesso a uma caneta digital. Ao terminar o desenho clicar em "Done" fecha a caneta.

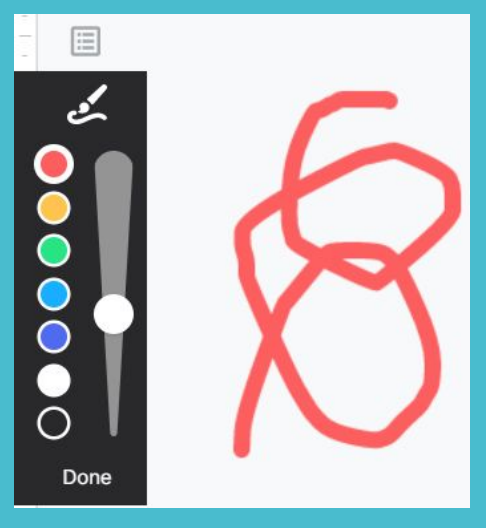

## Podemos gravar o vídeo de três formas:

- "Screen + Cam" grava tela do computador + webcam;
- "Screen only" grava apenas a tela do computador; Screen Only
- "Cam only" grava apenas a webcam; Cam Only

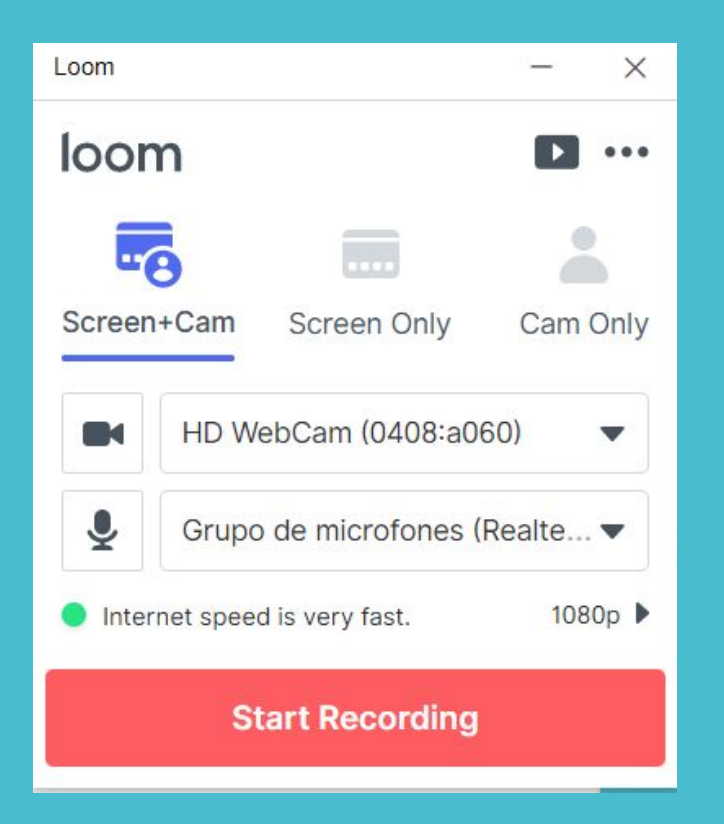

å

-

Iniciamos a gravação pelo botão "start recording".

Quando terminar de gravar o que queremos, clicamos no botão quadrado e o vídeo sera finalizado.

| 6 loom | Q Search My Videos More                                                                                                    | - 00 🌑     |
|--------|----------------------------------------------------------------------------------------------------|------------|
|        | X o<br>on/share/afa913da<br>y Link<br>Unit<br>Vour first Loom video!<br>Congrats on your/first video! Now see Loom's<br>editing suite and sharing options. | ilde<br>rd |
| 30 Jun | I'll explore on my own     Let's Co     %     I       e, 2020 - LOOM Recording     """"""""""""""""""""""""""""""""""""                                    |            |
| by Kla | us Dieter Kupper Move to Folder Custom                                                                                                    | ?          |
|        |                                                                                                    | *          |

Ao terminar a gravação, o programa abre o site onde você poderá fazer cortes no vídeo Trim

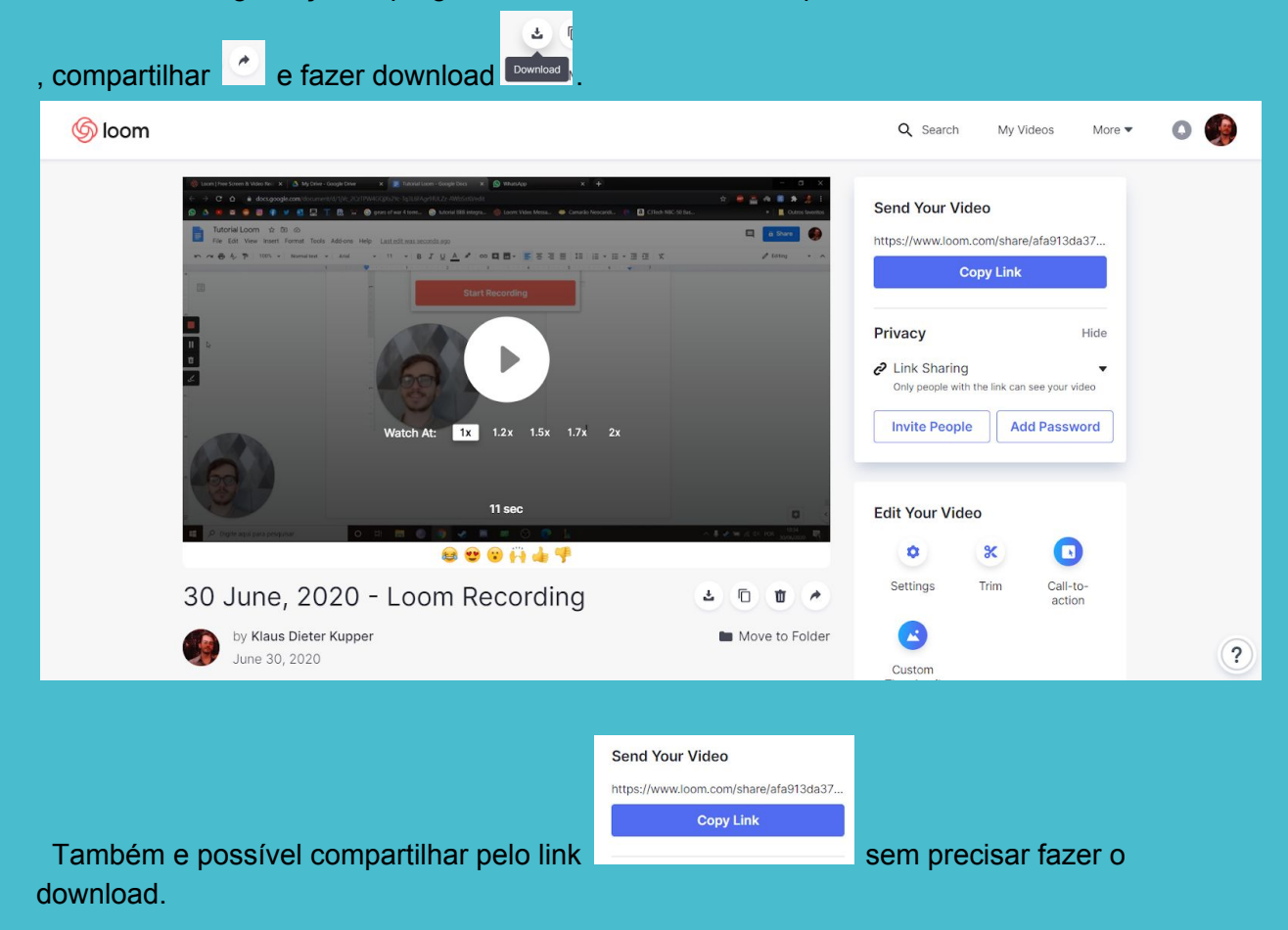

Qualquer outra dúvida entre em contato com o NUCONDI ou com o monitor responsável pelo email: klausdk1999@gmail.com